# SCIENCE IMAGE®

Make better

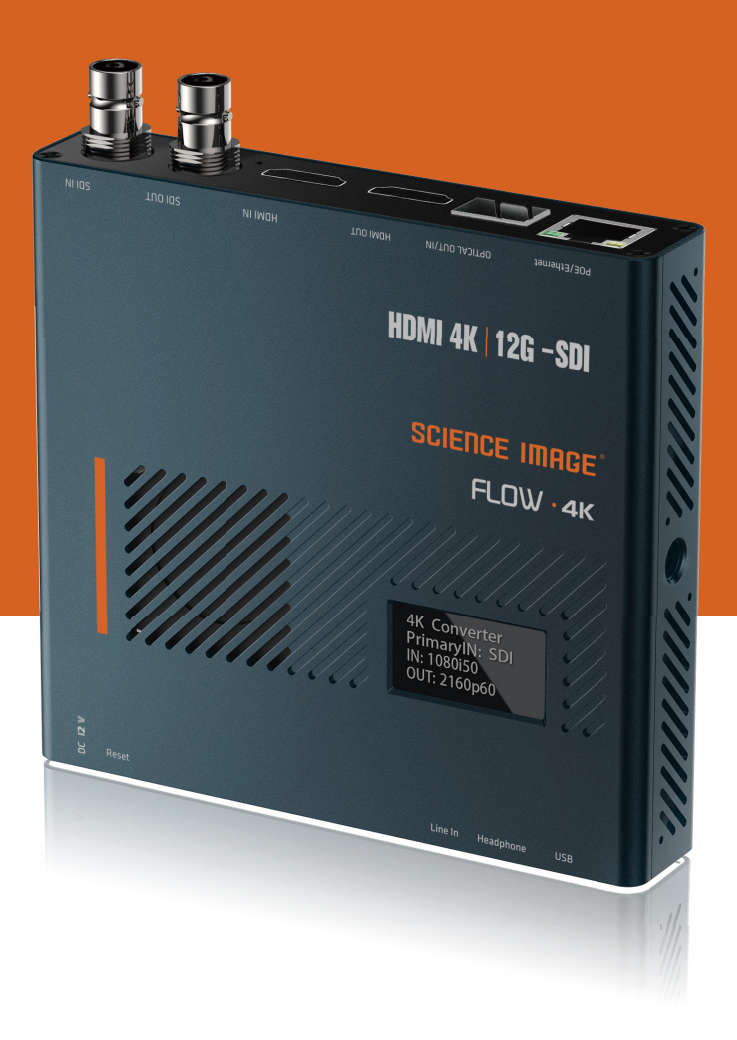

**USER MANUAL** 

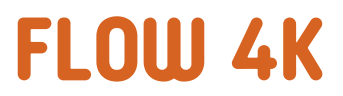

# SCIENCE IMAGE®

### **READING BEFORE USE**

If you find that some functions are unavailable in future use, you need to check the following to find out whether it is caused by improper operation or settings:

- 1) If the device fails to start, check whether the power indicator and startup indicator of the device are normal and
- 2 whether an official power adapter is used. Whether to close the upgrade page or power off the device during the upgrade.
- If you fail to log in to the WebUI, check whether the IP address of the device is on the same network segment as that of the PC, and whether the IP address of the device conflicts with that of other devices in the network segment.
- If the IP address of the discovered device is 192.168.8.8, log in to the WebUI, set the IP address mode in I network Settings to manual, and enter the REQUIRED IP address, subnet mask, and gateway.
- **6** If the login fails due to the upgrade, clear the browser cache, refresh the page, and log in again.
- If a video jam occurs, check whether the CPU temperature is too high. Generally, the TEMPERATURE should not exceed 70 °C. Check whether the device is connected to a GIGABit network port. Alternatively, disable the multicast mode on the WebUI.
- If the video output from the device is abnormal in color, sound, or screen, restart the device in the Web UI system or manually restart the device.

# CONTENTS

| 1.  | FLOW 4K application topology            | - 01 |
|-----|-----------------------------------------|------|
| 2.  | FLOW 4K interface and indicator         | - 02 |
| 3.  | TWO ways to power on and connect to LAN | - 03 |
| 4.  | OLED screen display instructions        | - 04 |
| 5.  | Login Web UI                            | - 05 |
| 6.  | Device Information                      | - 06 |
| 7.  | Network settings                        | - 07 |
| 7.1 | Modify the IP                           | - 07 |
|     | 7.].] DHCP mode                         | - 07 |
|     | 7.1.2 Manual mode                       | - 08 |
| 8.  | Control settings                        | - 09 |
| 8.1 | Video format conversion                 | - 09 |
| 8.2 | 2 Input source priority selection       | - 10 |
| 8.3 | 3 Optical transceiver settings          | - 10 |
| 8.4 | External audio embedding settings       | - 11 |
| 9.  | System settings                         | - 11 |
| 9.1 | Reset login password                    | - 12 |
| 9.2 | Restore factory settings                | _ 12 |
| 9.3 | Firmware upgrade                        | _ 13 |
| 9.4 | Device restart                          | - 14 |

## 1. FLOW 4K application topology

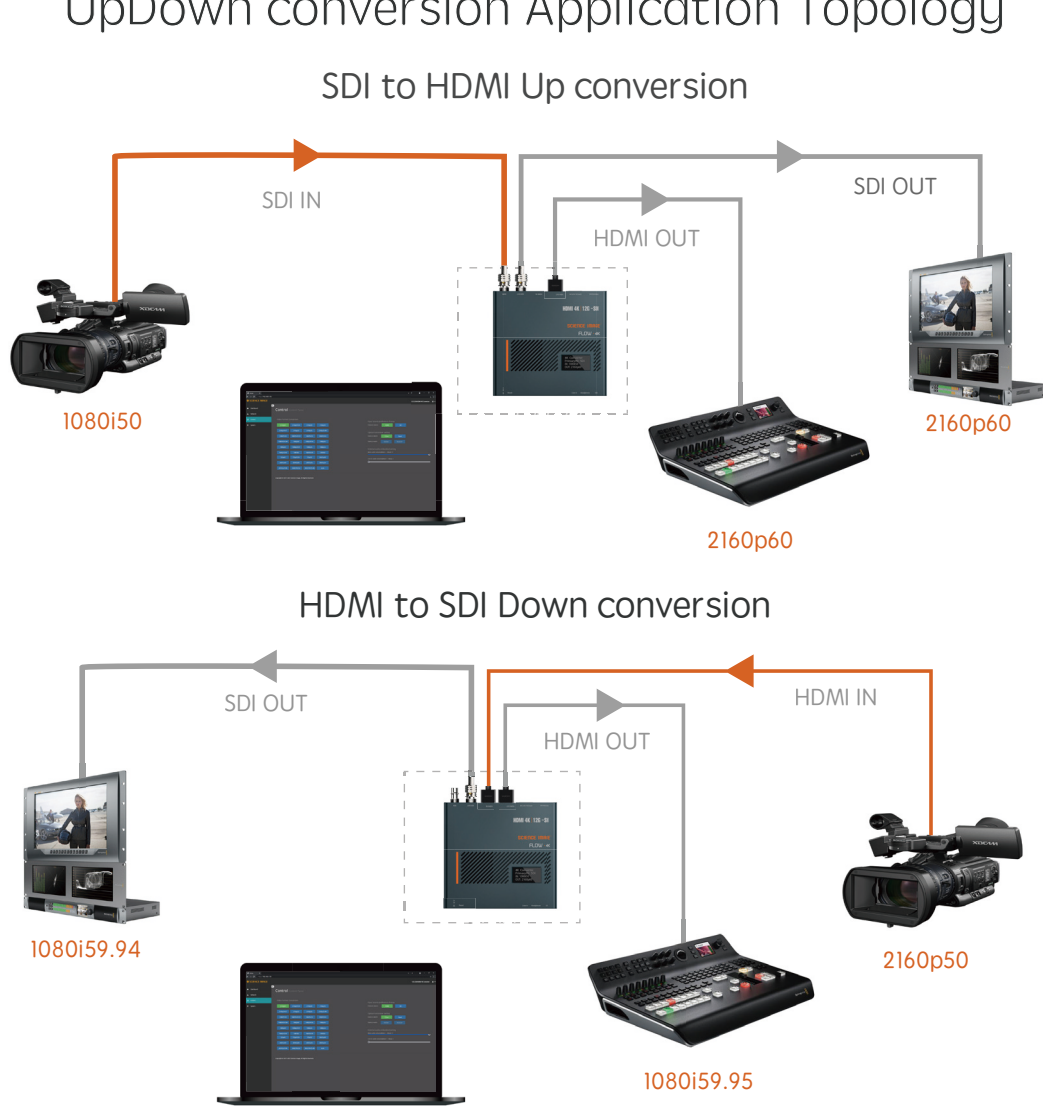

## UpDown conversion Application Topology

## Optical Transceiver Application Topology

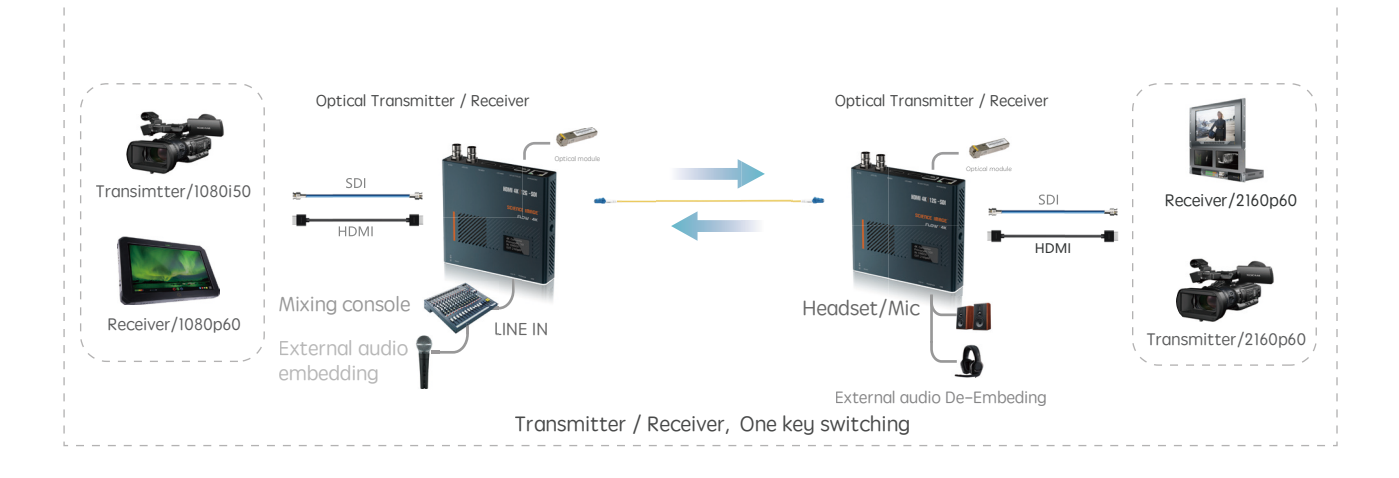

## 2. FLOW 4K interface and indicator introduction

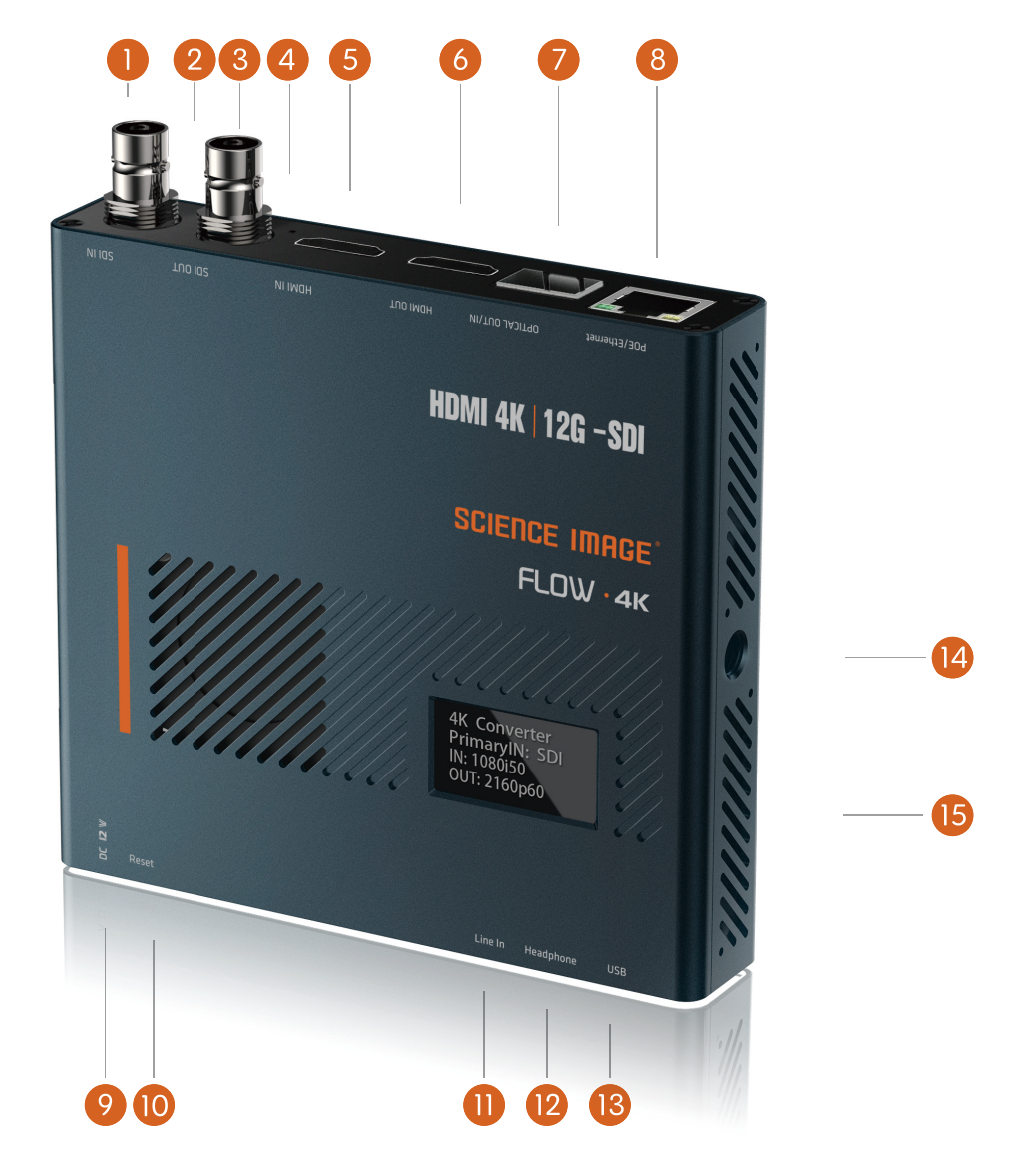

- 1 SDI IN: SDI signal input interface
- 2 SDI LINE LED: When the SDI input signal is detected, the SDI indicator is steady on
- 3 SDI OUT: SDI output port
- 4 HDMI LINE LED: When the HDMI input signal is detected, the HDMI indicator is steady on
- 5 HDMI IN: HDMI input port
- 6 HDMI OUT: HDMI output port
- Optical fiber input/output: SMPTE Optical fiber SFP ports, used to connect different types of GIGABit/Gigabit /12G-SDI optical fiber modules
- 8 Network port /POE: Network connection/Power Over Ethernet (POE) switches connect to the LAN and Power on the LAN
- 9 12V dc-in: provides 12V DC power input
- 10 Reset: Hold down the Reset button to power the device and restore factory Settings five seconds later
- 11 LINE IN: 3.5mm audio input port for external analog audio embedding
- 12 Headset or Mic: headphone jack, using American standard; Also can be used as Mic
- 13 USB: You can use the USB RNDIS function to directly enter the management address and access the Web UI
- 1/4 inch screw hole: fixed connection hole with imaging equipment
- 15 Power LED

## 3. Two ways to power on and connect to LAN

For FLOW 4K series, you can choose two power supply modes: DC input and POE

#### 1. DC-12V Input

Power on with the SCIENCE IMAGE original standard 12V power supply

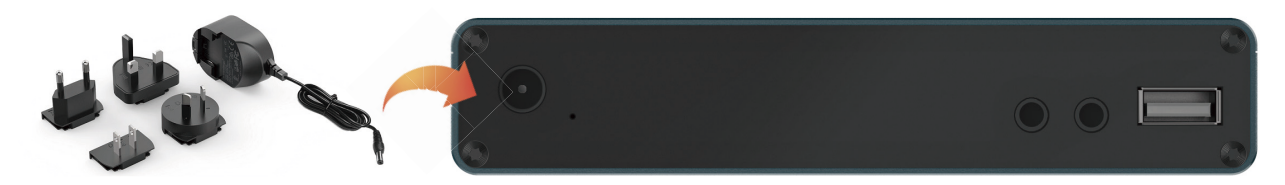

Always use genuine SCIENCE IMAGE power adapters, 3rd party products perhaps can cause permanent damage.

#### 2. POE Power supplier

Power up through the network cable connecting the POE (power over Ethernet) with Gigabit network switch

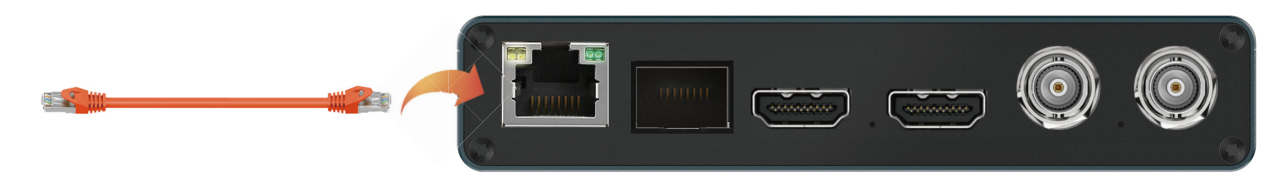

PoE Power over Ethernet(802.11af/at) support

Always use a certified 802.11 af/at with minimum 10W port power capacity and it's a gigabit network switch.

After startup, you will find that the character SCIENCE IMAGE Tech begins to appear on the OLED screen, and the power light on the right starts to light up.

At this time, the device is powered up successfully.

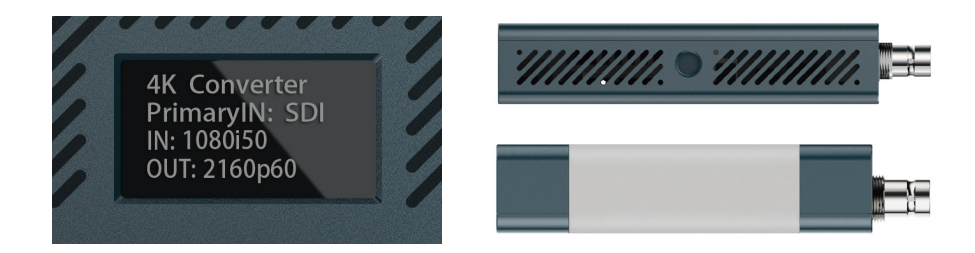

## 4. OLED screen display instructions

After the device is started, the current status and parameters will be displayed alternately on lines 1, 3 and 4 of the screen

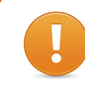

It takes about 30 seconds for the system to work properly. It takes a while for the Linux system to start.

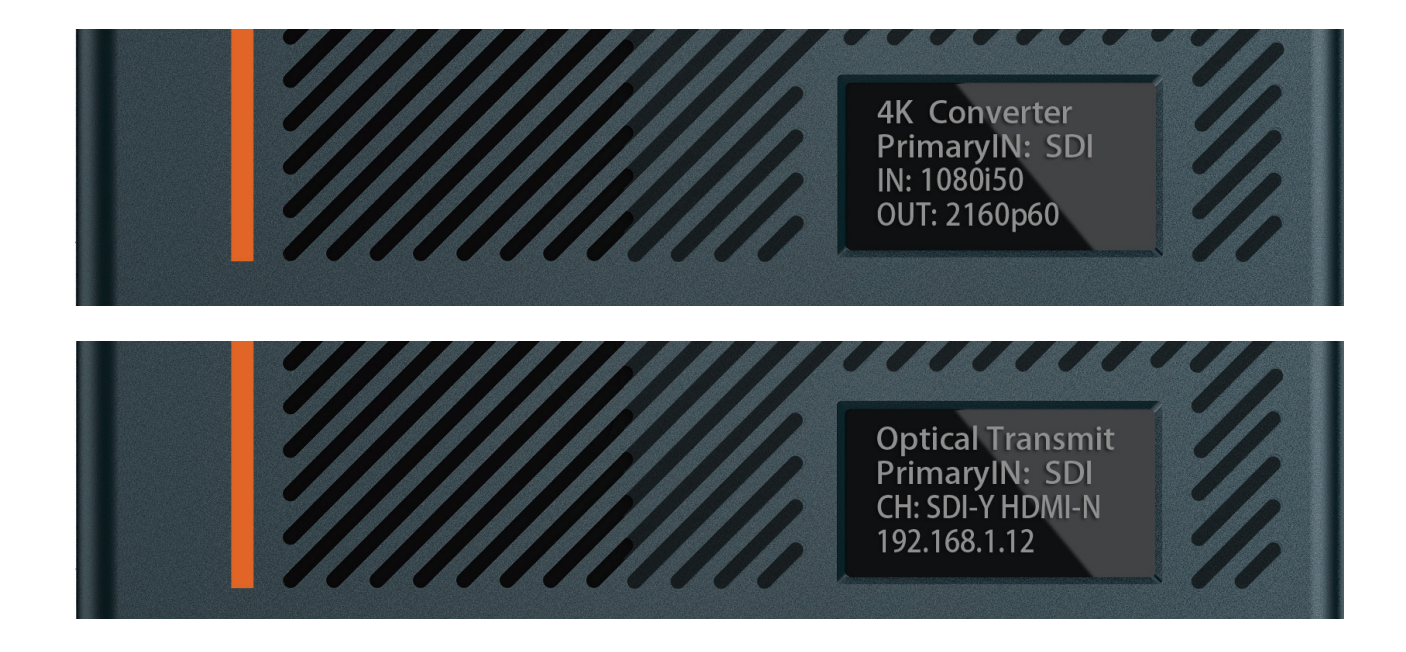

- The first line -- 4K Converter/ Optical Transmit Display the name of the current device and the status of the Optical Receiver (the Optical transmitter by default, and the Optical Receiver by default).
- The second line -- PrimaryIN: SDI Displays which input, SDI or HDMI, is recognized by the current device.

Line 3 –– IN: 1080I50 / CH: SDI–Y HDMI–N Displays the video format of the current input source of the device (when the device serves as an optical receiver, the video format of the optical input is displayed) and whether the SDI and HDMI inputs are detected (Y indicates that there is an input and N indicates that there is no input).

Line 4 -- OUT: 2160p60/192.168.3.166 Displays the output video format (the format selected in the video Format conversion list) and the current IP address of the device.

## 5. Login Web UI

Log in to the WebUI using a network cable, power on the device using the original power adapter, and connect the device to the PC using a network cable. Or connect the device and computer to the same router or switch.

If 192.168.8.8 is displayed, the device cannot automatically obtain an IP address. You need to manually set the IP address of the PC to the same network segment, that is, 192.168.8.\*, to log in to the WebUI.

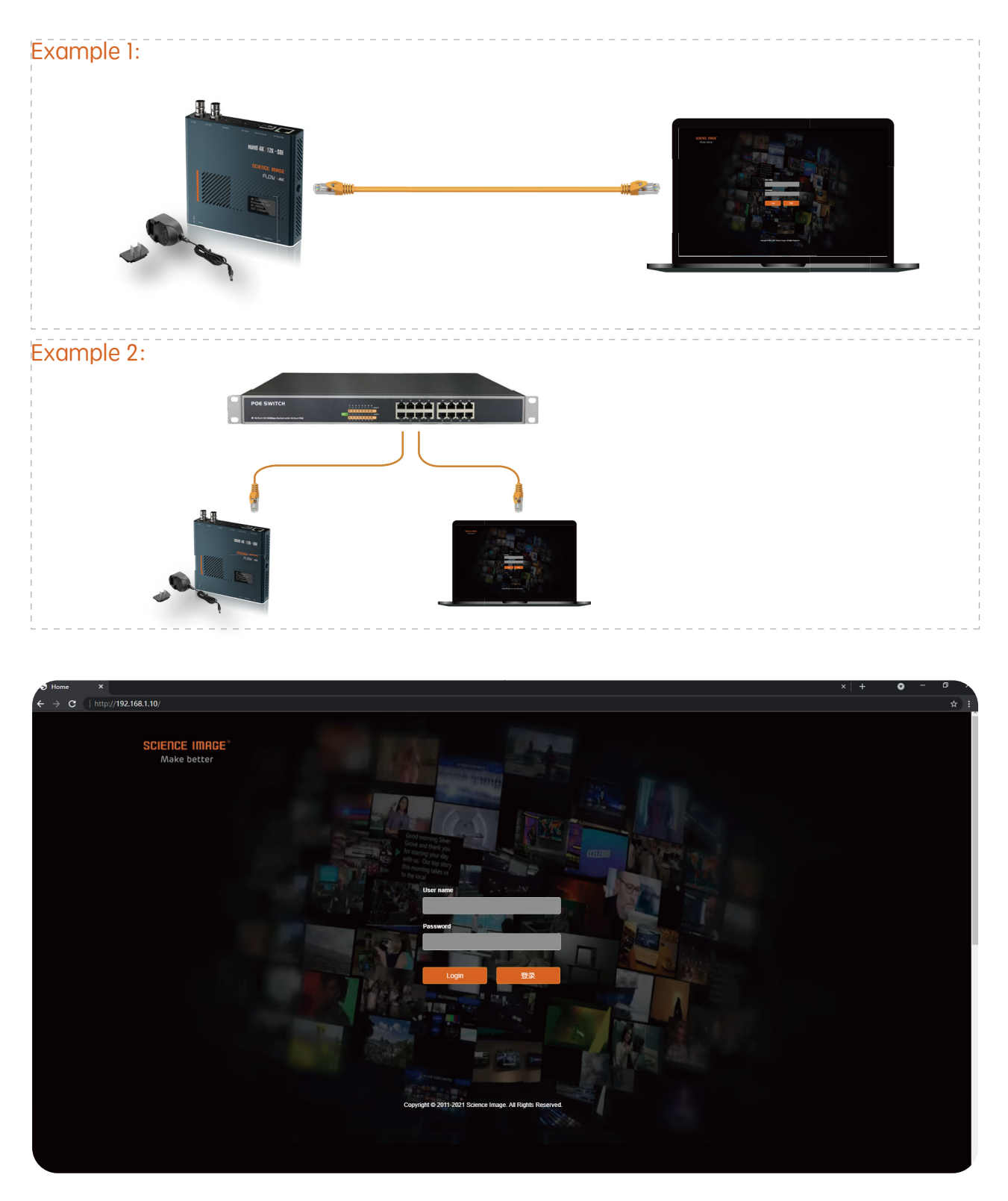

Open the IE browser, enter the IP address on the OLED screen and enter the Web UI home page Default user name: admin Password: admin

Log in to the WebUI using the USB RNDIS function, power on the device using the original power adapter, and connect the device to the PC using a USB cable.

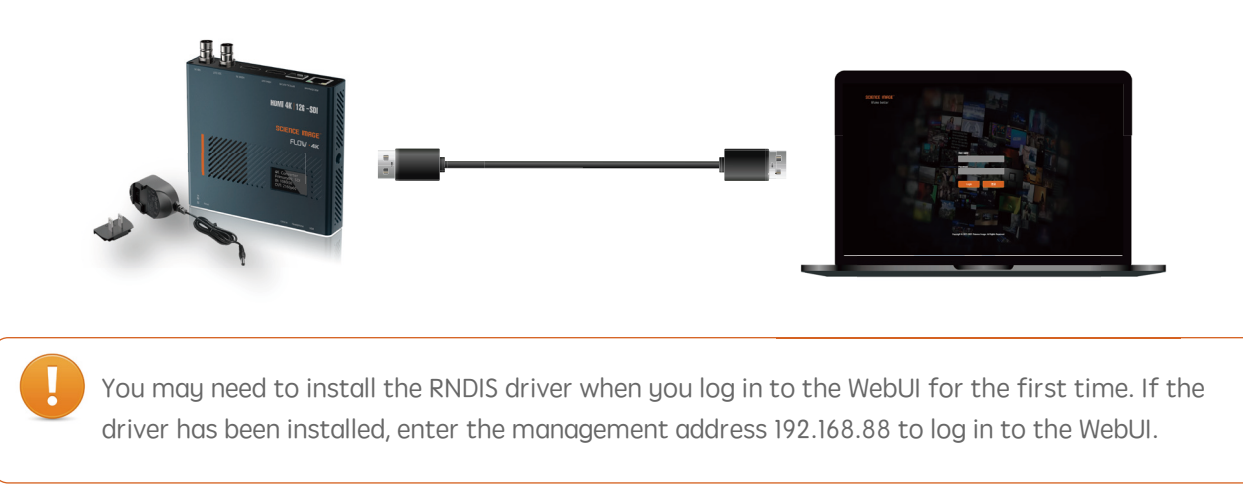

Next, right-click My computer - Manage - Device Manager on the desktop. An unknown device RNDIS appears in device Manager.

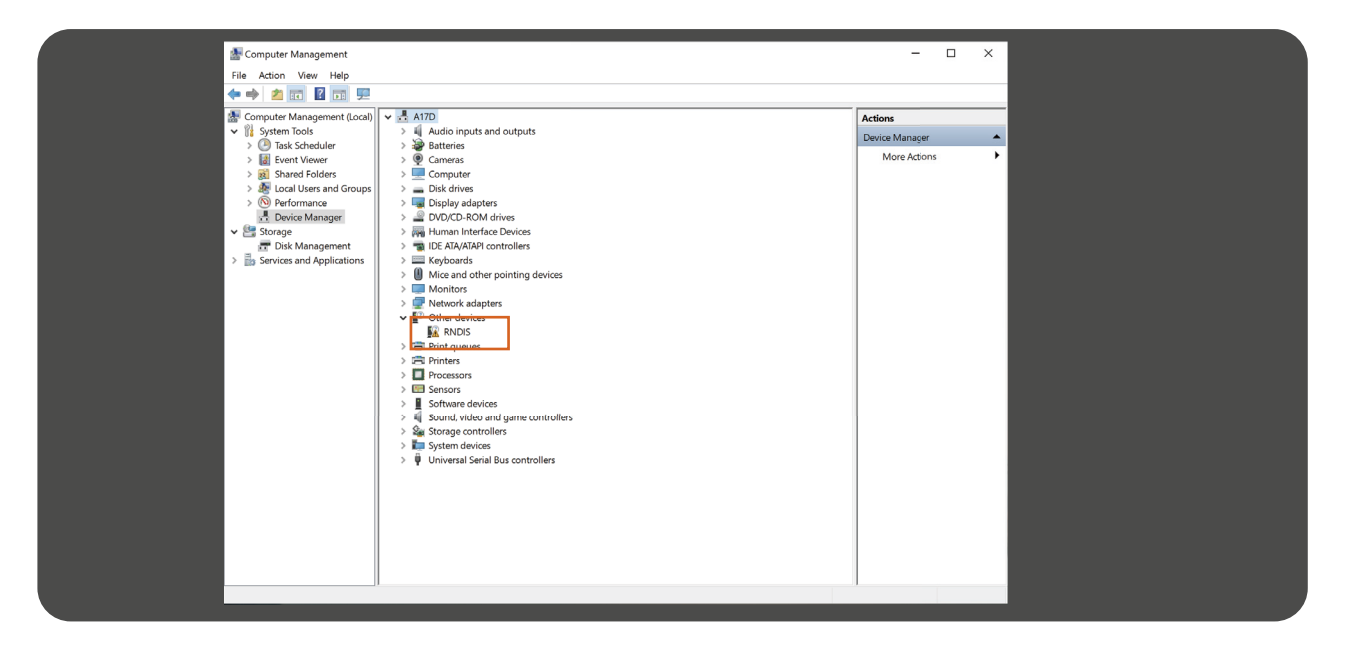

Then, right-click RNDIS and select Update Driver -- browse my computer to find a new driver -- let me select from the list of drivers available on my computer -- Network Adapters -- Microsoft -- Remote NDIS compatible devices.

| <ul> <li>Update Drivers - RNDIS</li> </ul>                                                                                              | ← 및 Update Drivers - RNDIS                                                                                                    |
|----------------------------------------------------------------------------------------------------|----------------------------------------------------------------------------------------------------|
| How do you want to search for drivers?                                                                                                  | Browse for drivers on your computer                                                                                                    |
| → Search automatically for drivers<br>Windows will search your computer for the best available driver and install it on<br>your device. | Search for drivers in this location:           \\Mac\Home\Documents         Browse_           Include subfolders         Include subfolders                                               |
| → Browse my computer for drivers<br>Locate and install a driver manually.                                                               | → Let me pick from a list of available drivers on my computer<br>This list will show available drivers compatible with the device, and all drivers in the same<br>category as the device. |
| Cancel                                                                                                    | Next Cancel                                                                                                    |
|                                                                                                    |                                                                                                    |
|                                                                                                    |                                                                                                    |
| ( <u>3</u> ,                                                                                                    | - <mark>(4)</mark>                                                                                                    |
| ← II Update Drivers - RNDIS                                                                                                    | ← 및 Update Drivers - RNDIS                                                                                                    |
| Select your device's type from the list below.                                                                                          | Select Network Service                                                                                                    |
|                                                                                                    | (Internet the Natural's Service that you want to install then dick OK. If you have an installation dick                                                                                   |
| Common naroware types:     Prevent adapters                                                                                             | for this feature, dick Have Disk.                                                                                                    |
| Vetwork Client                                                                                                    |                                                                                                    |
| Network Protocol      Service                                                                                                    |                                                                                                    |
| Non-Plug and Play drivers                                                                                                    | Manufacturer A                                                                                                    |
| CPOPOS Legacy Device                                                                                                    | Microsoft                                                                                                    |
| Perception Simulation Controllers                                                                                                    | PEF WFP Capture Driver                                                                                                    |
| Persistent memory disks     Portable Devices                                                                                            | Microsoft NDIS Capture                                                                                                    |
| Ports (COM & LPT)                                                                                                    | Microsoft Windows Filtering Platform                                                                                                    |
| POS Barcode Scanner                                                                                                    | This driver is digitally signed.                                                                                                    |
|                                                                                                    | Tell me why driver signing is important                                                                                                    |
| Next Cancel                                                                                                    | Next Cancel                                                                                                    |
|                                                                                                    |                                                                                                    |
|                                                                                                    |                                                                                                    |
|                                                                                                    | 6 ×                                                                                                    |
| Update Driver Warning                                                                                                    | ← ■ Update Drivers - USB RNDIS Adapter                                                                                                    |
|                                                                                                    |                                                                                                    |
| Installing this device driver is not recommended because Windows                                                                        | Windows has successfully updated your drivers                                                                                                    |
| cannot verify that it is compatible with your hardware. If the driver is                                                                | Windows has finished installing the drivers for this device:                                                                                                    |
| computer might become unstable or stop working completely. Do                                                                           |                                                                                                    |
| you want to continue installing this driver?                                                                                            | USB RNDIS Adapter                                                                                                    |
|                                                                                                    |                                                                                                    |
|                                                                                                    |                                                                                                    |
| Yes No                                                                                                    |                                                                                                    |
|                                                                                                    |                                                                                                    |
|                                                                                                    |                                                                                                    |
|                                                                                                    |                                                                                                    |
|                                                                                                    |                                                                                                    |
|                                                                                                    | Close                                                                                                    |
|                                                                                                    |                                                                                                    |

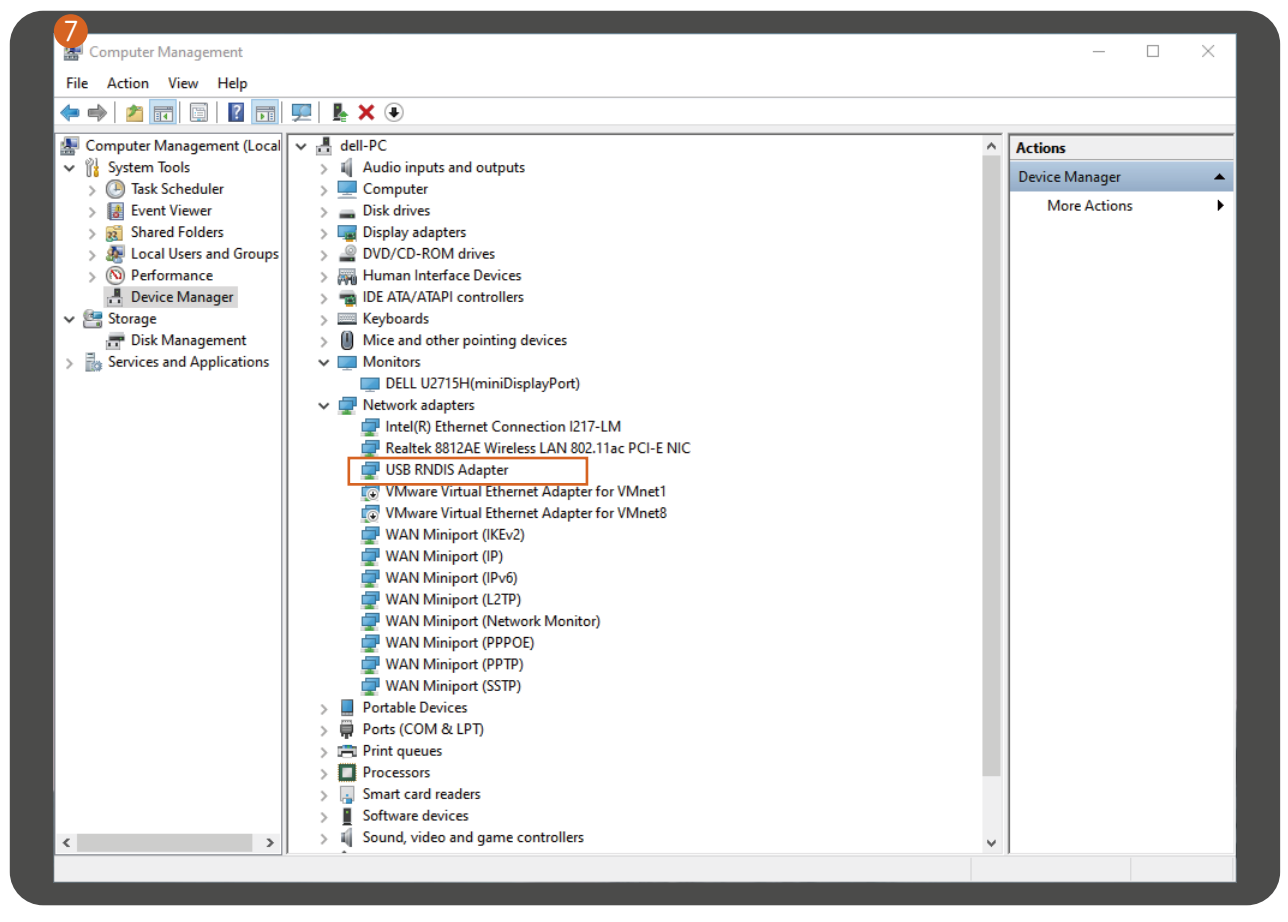

After the driver is installed, open a browser and enter the device management address 192.168.88.8 to log in. The default user name: **admin** Password: **admin** 

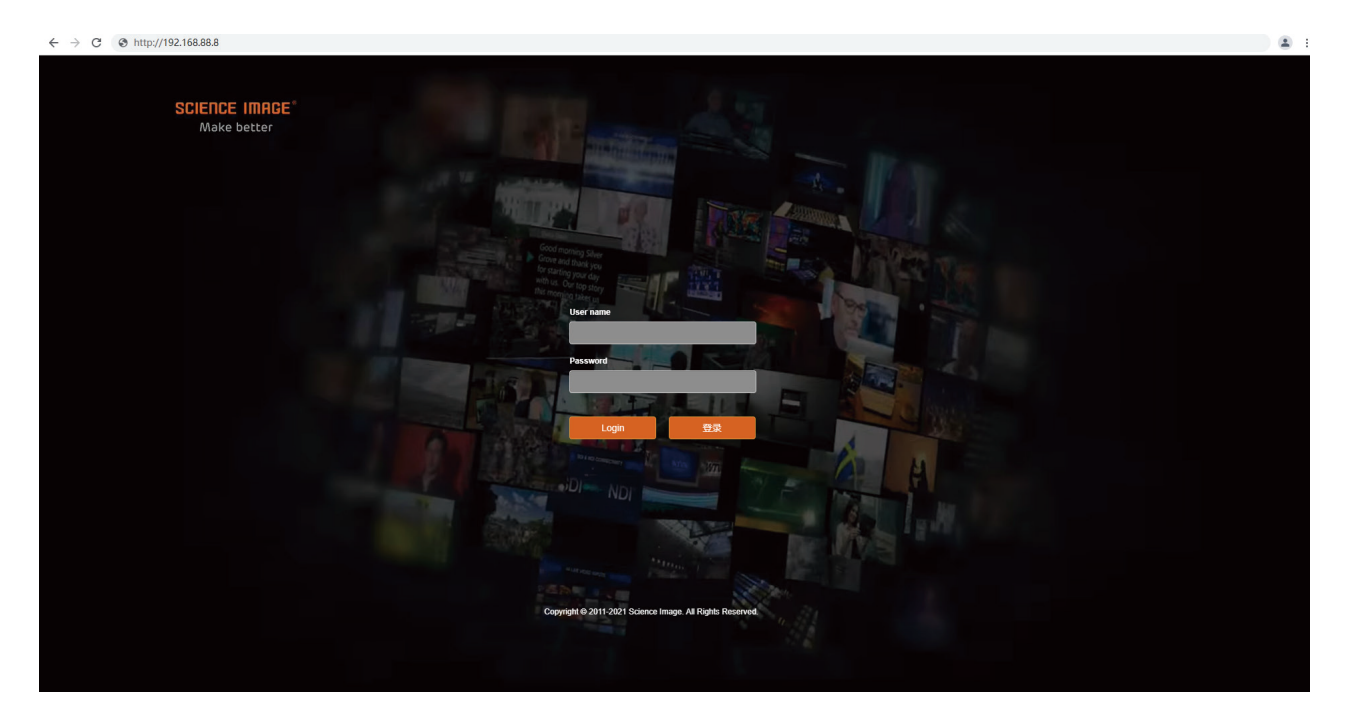

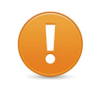

Note: If you fail to log in, you can change the IP address of the new NDIS network adapter to 192.168.88.\* in the network connection. The IP address is in the same network segment as that of the device, but the IP address of the device in the LAN cannot be the same.

| File Edit View Advanced Tools                                                |                                                                                                    |                                                                             |   |
|------------------------------------------------------------------------------|----------------------------------------------------------------------------------------------------|-----------------------------------------------------------------------------|---|
| VMware Network Adapter VMnet1<br>Disabled<br>VMware Virtual Ethernet Adapter | VMware Network Adapter VMnet8<br>Disabled<br>VMware Virtual Ethernet Adapter                                    | AN 2<br>ENCE IMAGE_5G<br>Itek 8812AE Wireless LAN 802                       |   |
| 以太网 2<br>未识别的网络<br>USB RNDIS Adapter                                         | 香港VPN<br>Disconnected<br>WAN Miniport (L2TP)                                                                    | · · · · · · · · · · · · · · · · · · ·                                       |   |
|                                                                              |                                                                                                    |                                                                             |   |
|                                                                              |                                                                                                    |                                                                             |   |
|                                                                              | Internet 协议版本 4 (TCP/IPv4) Pro                                                                                  | perties ×                                                                   |   |
|                                                                              | General                                                                                                    |                                                                             |   |
|                                                                              | You can get IP settings assigned au<br>this capability. Otherwise, you need<br>for the appropriate IP settings. | tomatically if your network supports<br>I to ask your network administrator |   |
|                                                                              | Obtain an IP address automati                                                                                   | cally                                                                       |   |
|                                                                              | Use the following IP address:                                                                                   | · · · · · · · · · · · · · · · · · · ·                                       |   |
|                                                                              | IP address:                                                                                                    | 192 . 168 . 88 . 20                                                         |   |
|                                                                              | Subnet mask:                                                                                                    | 255 . 255 . 255 . 0                                                         |   |
|                                                                              | Default gateway:                                                                                                | 192 . 168 . 88 . 1                                                          |   |
|                                                                              | Obtain DNS server address au                                                                                    | tomatically                                                                 |   |
|                                                                              | • Use the following DNS server a                                                                                | addresses:                                                                  |   |
|                                                                              | Preferred DNS server:                                                                                           | · · ·                                                                       |   |
|                                                                              | Alternate DNS server:                                                                                           | · · ·                                                                       |   |
|                                                                              | Validate settings upon exit                                                                                     | Advanced                                                                    |   |
|                                                                              |                                                                                                    | OK Cancel                                                                   |   |
| Microso                                                                      | ft TCP/IP                                                                                                    |                                                                             | × |
|                                                                              |                                                                                                    |                                                                             |   |
|                                                                              | Warning - Multiple default                                                                                      | nateways are intended to provide                                            |   |
|                                                                              | redundancy to a single net                                                                                      | work (such as an intranet or the                                            |   |
|                                                                              | are on two separate, disjoi                                                                                     | ction properly when the gateways<br>nt networks (such as one on your        |   |
|                                                                              | intranet and one on the In<br>configuration?                                                                    | ternet). Do you want to save this                                           |   |
|                                                                              | comparation                                                                                                    |                                                                             |   |
|                                                                              |                                                                                                    |                                                                             |   |

## 6. Device Information

This page is the FLOW 4K device information page, which contains the following information:

| C (1 mtp.// 192.108.1 |                                                          |         |                  | <u>н</u> .                      |
|-----------------------|----------------------------------------------------------|---------|------------------|---------------------------------|
| SCIENCE IMAGE         |                                                          |         |                  | 12G-SDI/HDMI 4K Converter 🛛 🛔 🔻 |
| b Dashboard           | D<br>Dashboard Device informati                          |         |                  |                                 |
| 6 Network             |                                                          |         |                  |                                 |
| Control               |                                                          | No Vide |                  | No Video                        |
|                       |                                                          | 48KHz   |                  | 48KHz                           |
| e system              | Running time                                             |         |                  |                                 |
|                       |                                                          |         |                  |                                 |
|                       |                                                          |         |                  | FLOW-4K                         |
|                       | H.H.                                                     | 52      | SDK Version      | SFI-1.0.2                       |
|                       |                                                          |         | Hardware Version | 4.4.1-20211124                  |
|                       | Rea 41 125-50                                            |         | Firmware Version | SIF354K211128B                  |
|                       | Rou w                                                    |         |                  |                                 |
|                       |                                                          |         |                  |                                 |
|                       |                                                          | 14.07   |                  |                                 |
|                       |                                                          |         |                  |                                 |
|                       |                                                          |         |                  |                                 |
|                       |                                                          |         |                  | <u></u>                         |
|                       | Copyright © 2011-2021 Science Image. All Rights Reserved |         |                  |                                 |

Device running time (after startup), currently input HDMI or SDI source video resolution and audio, real-time main chip temperature, and detailed device parameter information.

2 The device information includes:

Device name (can display the current codec mode of the device), device serial number, hardware version, firmware version (can be upgraded on the system page with the version update), MAC address (unique and unmodifiable), device IP address (can be Modify at any time on the web page), local IP address (the IP address of the local PC or mobile phone), and disk space (usage of hardware flash disk space).

## 7. Network settings

#### 6.1 Modify IP

Click [Network] to enter the network setting page

| 🛛 Home 🗙                   |                                                           | × + • - • ×                 |   |
|----------------------------|-----------------------------------------------------------|-----------------------------|---|
| ← → C http://192.168.1.10/ |                                                           | *) I                        |   |
| SCIENCE IMAGE              |                                                           | 12G-SDI/HDMI 4K Converter 💧 | • |
| 😫 Dashboard                | Network Net setting                                       |                             |   |
|                            |                                                           |                             |   |
| 🖼 Control                  | IP address setting                                        |                             |   |
| 🕼 System                   | Auto Manual III address                                   |                             |   |
|                            |                                                           |                             |   |
|                            |                                                           |                             |   |
|                            |                                                           |                             |   |
|                            |                                                           |                             |   |
|                            |                                                           |                             |   |
|                            | Copyright © 2011-2021 Science image. All Rights Reserved. |                             |   |
|                            |                                                           |                             |   |
|                            |                                                           |                             |   |
|                            |                                                           |                             |   |
|                            |                                                           |                             |   |
|                            |                                                           |                             |   |
|                            |                                                           |                             |   |

| IP address setting<br>Auto(DHCP) or Manual:<br>IP address | Auto 2 <sup>Manual</sup> |  |
|-----------------------------------------------------------|--------------------------|--|
| Netmask                                                   |                          |  |
|                                                           |                          |  |

There are two modes for device IP address setting: DHCP and manual.

#### 7.1.1 DHCP mode

Automatic mode (DHCP) needs to be used in the link connecting to the router. The router dynamically assigns the IP address to the device in real time. An IP address will be randomly assigned to the device every time the power is turned on. You can log in to the webpage according to the IP address assigned by the router and modify the corresponding information (if there is no IP address assigned by the router in the link, the default IP of the device is 192.168.8.8). When the pattern is selectedThere is no need to fill in the IP address information on the page, just click the "Apply" button below, and then the device willautomatically restart and get the IP address assigned by the router in the link (this process is long)(30 seconds), to be displayed on the screen of the device after the newIP address in the browser input IP login can be.

#### 7.1.2 Manual mode

If this mode is selected, the user needs to set the IP address information of the device to be in the same network segment as the IP address information of the local PC or mobile phone. For example: View the local computer's Ethernet IPv4 information as "IP address: 192.168.1.144 Subnet mask: 255.255.255.0 Default gateway: 192.168.1.1", then you can set the device IP address as: "IP address: 192.168.1.142 gateway: 192.168.1.1 Subnet mask: 255.255.255.0 "The gateway and subnet mask are the same as the local computer or mobilephone, and the IP address does not conflict with other addresses in this network segment

After filling in the IP address, click the [apply] button below, and then the system willcomplete the modification of the IP address and automatically restart the equipment. The network page will also automatically enter the modified IP address page (there isno need to enter the new IP again). This process takes about 30s.

| Dashboard   | Network NDI net setting           |
|-------------|-----------------------------------|
| 📥 Network   |                                   |
| III Control | IP address setting                |
| 器 System    | Auto(DHCP) or Manual: Auto Manual |
|             | 192.168.1.11                      |
|             | Netmask                           |
|             | 255.255.255.0                     |
|             | Gateway                           |

## 8. Control settings

|   | S Home X                     |                                                           | x + • - • ×                                                 |
|---|------------------------------|-----------------------------------------------------------|-------------------------------------------------------------|
|   | ← → C   http://192.168.1.10/ |                                                           | * :                                                         |
|   | SCIENCE IMAGE                |                                                           | 12G-SDVHDMI 4K Converter 🛛 👗 💌                              |
|   | 🖚 Dashboard                  | Control Control Panel                                     |                                                             |
|   | க் Network                   |                                                           |                                                             |
|   | 🖬 Control                    |                                                           |                                                             |
|   | 🕮 System                     | 2160p50 2160p59.94 2160p50 2160p3                         | Choose source: HDMI SDI                                     |
|   |                              |                                                           |                                                             |
|   |                              |                                                           | 0ptical switch: Close Open                                  |
|   |                              |                                                           |                                                             |
|   |                              |                                                           |                                                             |
|   |                              |                                                           |                                                             |
|   |                              |                                                           | O Director and the well a where the state of a structure of |
|   |                              |                                                           |                                                             |
|   |                              | 2KDClp23.98 2KDClPsF24 2KDClPsF23.98 Auto                 |                                                             |
|   |                              |                                                           |                                                             |
|   |                              | Copyright © 2011-2021 Science Image. All Rights Reserved. |                                                             |
|   |                              |                                                           |                                                             |
|   |                              |                                                           |                                                             |
| _ |                              |                                                           |                                                             |

#### 8.1 Video format conversion

No matter what the input format is, you can convert the output to the corresponding format by clicking the following format. Such conversion will not change the image quality. After selecting the format, it will be green. If no transformation is required, select auto, which is the same as the input source format.

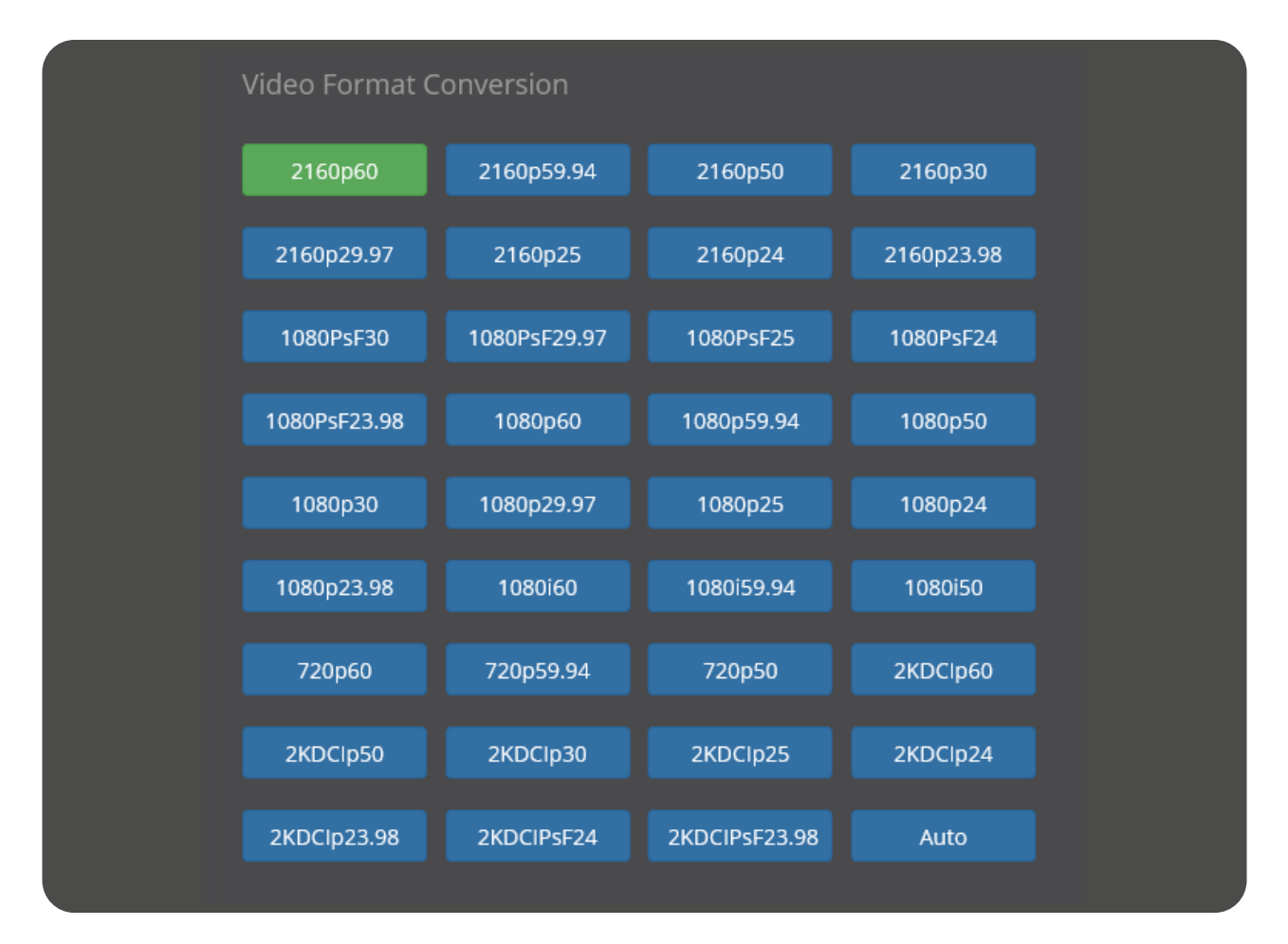

#### 8.2 Input source priority selection

When both SDI and HDMI sources are input at the same time, the HDMI source is preferred by default. If you want to select the preferred SDI source, click SDI application. When there is only one source, it will be automatically recognized and will not be affected by this setting.

| Input source pre | Input source preference choose |     |  |  |  |
|------------------|--------------------------------|-----|--|--|--|
| Choose source:   | HDMI                           | SDI |  |  |  |
|                  |                                |     |  |  |  |

#### 8.3 Optical transceiver settings

Optical module The device is regarded as an optical module and uses optical fibers for data transmission. You need to send one transmission to both devices and receive one transmission. First, select the sending device, log in to the web UI, locate the optical device on the coding page, and select Select Sending Mode. Video format conversion and input Source Preferentially select the frequency conversion and signal source for optical signal transmission. Select another device as the receiving device, log in to the web UI of the receiving device, enable Settings for the optical device, and select the receiving mode. SDI OUT and HDMI OUT output optical signals. The same light output can also be converted to video format, but selecting AUTO will fix the output to 1080p60.

| Optical transcei | ver setting | -        |
|------------------|-------------|----------|
| Optical switch:  | Close       | Open     |
| Optical mode:    | Sender      | Receiver |

The Sender and Receiver of the Optical end machine can also be seen in the first line of the OLED. The Transmit is shown as an Optical Transmit and the Receiver as an Optical Receiver. When the optical terminal is turned on, IN, the third line of the OLED at the optical receiver, displays the format of the optical input.

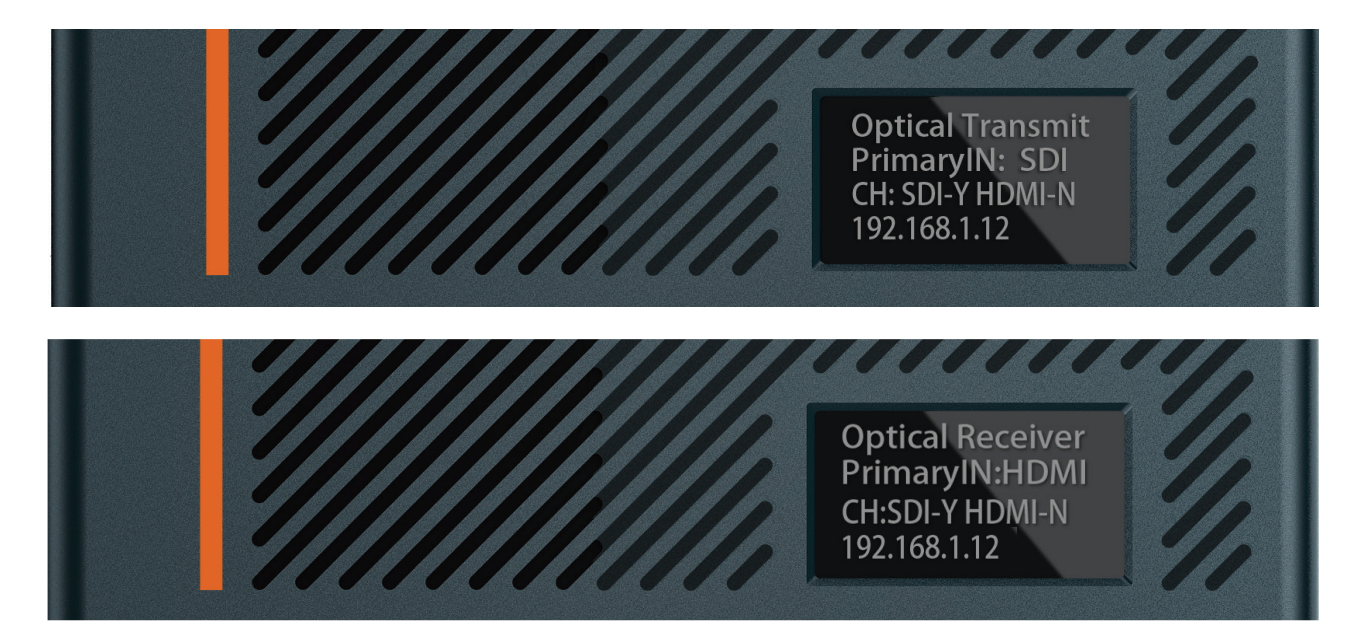

The frame rate of the video format conversion of both sender and receiver should be integer or decimal! Otherwise, the transmission fails. For example, if the transmitting end converts 2160p60, the receiving end must select 2160p50, 1080p50, and 1080p23.98. Similarly, if the send-ing end is a decimal, the receiving end must also be in decimal format.

#### 8.4 External audio embedding settings

To turn off this mode is to output the sound of the video source through the headphone hole, which is off by default. If you want to add new audio to the output video, select toturn on this mode and input the audio through the line in port.

| External audio embedded setting    |  |
|------------------------------------|--|
| Main audio volume[Mute<>Max]: 32   |  |
| O                                  |  |
| Line in audio volume[Mute<>Max]: 0 |  |
| 0                                  |  |
|                                    |  |

## 9. System settings

| S Home X          |                                                           | x + <b>o</b> - <b>o</b> x     |
|-------------------|-----------------------------------------------------------|-------------------------------|
| ← → C    http://1 | 2.168.1.10/                                               | ¢ I                           |
| SCIENCE IM        | GE                                                        | 12G-SDI/HDMI 4K Converter 💧 👻 |
| 28 Dashboard      | System System setting                                     |                               |
| A Network         |                                                           |                               |
| Control           |                                                           |                               |
| 8 System          | Old password                                              |                               |
|                   | New password                                              |                               |
|                   |                                                           |                               |
|                   |                                                           |                               |
|                   |                                                           |                               |
|                   |                                                           |                               |
|                   |                                                           |                               |
|                   | Copyright © 2011-2021 Science Image. All Rights Reserved. |                               |
|                   |                                                           |                               |
|                   |                                                           |                               |

#### 9.1 Reset login password

Modify the login password and click apply. After the password is modified, it will take effect at the next login.

| Reset login password |  |
|----------------------|--|
| Old password         |  |
| New password         |  |
|                      |  |
| New password again   |  |
| Арріу                |  |
|                      |  |

#### 9.2 Restore factory settings

Restoring factory settings can restore the device to its initial state, but the firmware version will not be restored (the factory default IP address of the device is DHCP manual mode. If there is no router that auto-matically assigns IP addresses in the LAN, the device IPwill change to 192.168.8.8).

| Restore | e factory settings                                                                     |
|---------|----------------------------------------------------------------------------------------|
|         | OneKey Recovery                                                                        |
|         |                                                                                        |
|         | 192.168.3.181 says<br>Confirm to restore all parameters to factory state?<br>OK Cancel |

The second is to restore all the settings on the firmware version and WebUI to the factory. To restore the factory settings, you need to power off the device, press and hold the reset key on the device from the small hole, and power on the device at the same time. Whenyou see system recover on the first line of the device screen, you can release the reset key. During the process of restoring the factory settings, tally lights up the red light and starts flashing, When "burning: 100" is displayed on the second line of the screen, tally always lights up in green, and the whole process takes about 20 minutes to complete. At this time, power on the equipment again.

The second way is to restore the factory settings. Once it starts, the original system will not start. Please use this function carefully.

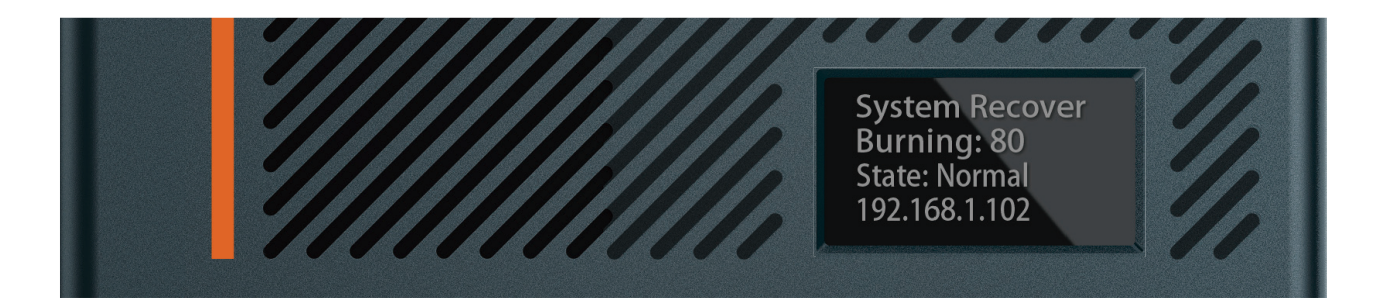

#### 9.3 Firmware upgrade

New firmware upgrades will be released regularly on the company's official website. Users can download the latest firmware to upgrade as needed. Download address: "http://www.science-image.com/cn/-file-123084-92200.html "After downloading, you canclick the [open upgrade page] button on the [system] page to enter the upgrade page, orclick the figure icon in the upper right corner, and then click the [firmware upgrade] button Just push the button.

### Firmware Upgrade

Open upgrade page

After entering the page, click the [select file] button at 1 , select the firmware to be upgraded, such as siup-flow354k-20201220a.si, and open it. At this time, there will be a progress prompt in the lower left corner of the browser. When the progress is completed, the uploaded file information will be displayed. The buttonw 2 will also change from red to green, and then click to start upgrading. As shown in the figure below:

| FLOW 4K                                                   |  |
|-----------------------------------------------------------|--|
| Sciencelmage Firmware Upgrade Page                        |  |
|                                                           |  |
| Local upgrade file: <mark>浏览</mark> 未选择文件。                |  |
| Start Upgrade                                             |  |
| Copyright © 2011-2021 Science Image. All Rights Reserved. |  |
|                                                           |  |
| FLOW 4K                                                   |  |

| FLOW 4K                                                                       |  |
|-------------------------------------------------------------------------------|--|
| Sciencelmage Firmware Upgrade Page                                            |  |
|                                                                               |  |
| The upgrade file submitted: siup-flow354k-20211129a.si [File size: 7740.02 k] |  |
| Good upgrade file. You can start upgrade now.                                 |  |
| Local upgrade file: 前见,未选择文件。<br>Start Upgrade                                |  |
| Copyright © 2011-2021 Science Image. All Rights Reserved.                     |  |

Do not cut off the power during the upgrade process, otherwise the system files may be damaged and the system will not start normally.

| ScienceImage Firmware Upgrade Page<br>Important: dori cut off power during the upgrade!<br>Local upgrade file: کاری بلغاتی دید.<br>Stort Upgrade<br>Copyright © 2011-2021 Science Image. All Rights Reserved.                                                                                                    | FLOW 4K                                                   |
|----------------------------------------------------------------------------------------------------|-----------------------------------------------------------|
| Scienceimage Firmware Upgrade Page<br>سومات در مد طا power during the upgrade!<br>Local upgrade file: شرب طفالا کردا.<br>Start Upgrade<br>Copyright © 2011-2021 Science Image. All Rights Reserved.                                                                                                    |                                                           |
| unportant: dori oci ofi power during the upgrade!<br>Local upgrade file: قَدْعَ عَدْمَا عَدْمَا لَعْنَا لَعْنَا لُ | Sciencelmage Firmware Upgrade Page                        |
| للسportant: don't cut off power during the upgrade!<br>Local upgrade file: المحتى: بلغة المحترط.<br>Start Upgrade<br>Copyright © 2011-2021 Science Image. All Rights Reserved.<br>Upgrading. please wat<br>10%                                                                                                    |                                                           |
| Local upgrade file: 📷 🛣 #2##22#.<br>Start Upgrade<br>Copyright © 2011-2021 Science Image. All Rights Reserved.                                                                                                    | Important: don't cut off power during the upgrade!        |
| Copyright © 2011-2021 Science Image. All Rights Reserved.                                                                                                    | Local upgrade file: <mark>到夜。</mark> 未造师文件。               |
| Copyright © 2011-2021 Science Image. All Rights Reserved.<br>Upgrading_please wat<br>10%                                                                                                    | Start Upgrade                                             |
| Upgrading. picase wat<br>10%                                                                                                    | Copyright © 2011-2021 Science Image. All Rights Reserved. |
|                                                                                                    | Upgrading, please wat                                     |

After the progress bar reaches 100%, the upgrade page is closed and the device restarts. Then, log in to the WebUI again and check the firmware version to check whether the upgrade is successful.

Do not cut off the power during the upgrade process, otherwise the system files may be damaged and the system will not start normally.

#### 9.4 Device restart

Click the restart device button under the box restart control to restart the controlled device.

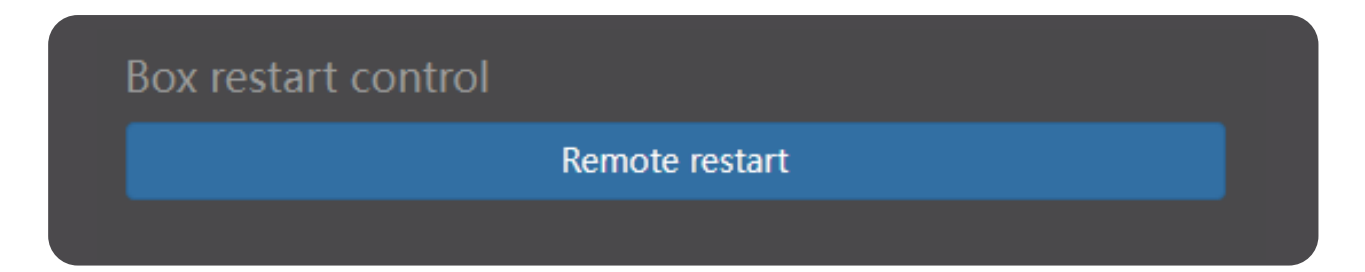

## FAQ

#### Q. Why can't the device start?

A. Check whether the device power indicator (located on the right side of the chassis) and OLED screen are on, and restart again with the official power adapter;

Do not turn off the upgrade page and power during device upgrade!!

#### Q. Why not log in to the Web UI?

A. Check whether the IP address of the device and the IP address of the computer are in the same network segment, and whether the IP address of the device conflicts with the IP address of other devices in the network segment; Check whether the network environment is good; Attempt to power down and restart the device.

#### Q. Why does the device IP address display 192.168.8.8?

A. This is because the device is in the automatic IP acquisition mode in the network settings of the webui, but there is no router in the LAN connected to the device to assign an IP address to the device. At this time, change the computer IP to 192.168.8. \* \*, then log in to the Web UI, change the device to manually obtain the IP, fill in the address, subnet mask and gateway, and click [apply].

# Q. Why is the image output from the device to the display device abnormal in color, sound or picture?

A. Try to restart the device in the Web UI system, or manually power off and restart.

#### Q. Why is the device output to the white screen of the display device in decoding mode?

A. This is because the decoding device does not select which NDI source to solve. Try to log in to the Web UI, check whether the correct coding source is selected under the decoding column, click refresh list and select again.

#### Q. NDI decoding is stuck and not smooth

If the NDI decoding picture is not smooth and jammed, please turn multicast on or off to test the fluency of NDI under the condition of ensuring a good network environment.

# SCIENCE IMAGE®

Make better

SCIENCE IMAGE is a trademark of SCIENCE IMAGE Tech. Ltd